New York State Office of the State Comptroller Bureau of State Payroll Services PayServ Conversion to Statewide Financial System (SFS) Chart of Accounts (COA)

## **Review & Modify Existing Position Pools**

The PayServ **Position Pool Table** is used to maintain position pools for agencies. On this table, the user can add new position pools, update existing position pool effective dates and descriptions or inactivate pools.

- To review the **Position Pool Table** go to **Set Up HCM> Product Related> Commitment** Accounting> Budget Information> Position Pool Table.
- Leave the default Set ID as SHARE
- Enter the **Department (1)** and the **Position Pool ID (2)**. The **Lookup feature (3)** displays all Departments available to the user.
- Click Search (4).

| Favorites • Main Menu • > Set Up HCM • > Product Related • > Commitment Accounting • > Budget Information • > Position Pool Table |  |  |  |  |  |  |  |
|----------------------------------------------------------------------------------------------------|--|--|--|--|--|--|--|
| PayServ - The NYS Payroll System                                                                                                  |  |  |  |  |  |  |  |
| Position Pool Table                                                                                                    |  |  |  |  |  |  |  |
| Enter any information you have and click Search. Leave fields blank for a list of all values.                                     |  |  |  |  |  |  |  |
| Find an Existing Value     Add a New Value                                                                                        |  |  |  |  |  |  |  |
| Search Criteria                                                                                                    |  |  |  |  |  |  |  |
| *Set ID = V SHARE Q                                                                                                    |  |  |  |  |  |  |  |
| Department begins with V 02000 Q                                                                                                  |  |  |  |  |  |  |  |
| Position Pool ID begins with V OSC                                                                                                |  |  |  |  |  |  |  |
| Description begins with 🗸                                                                                                    |  |  |  |  |  |  |  |
| Include History Correct History                                                                                                   |  |  |  |  |  |  |  |
| Limit the number of results to (up to 300): 300                                                                                   |  |  |  |  |  |  |  |
| Search Clear Basic Search 🖾 Save Search Criteria                                                                                  |  |  |  |  |  |  |  |
| Find an Existing Value   Add a New Value                                                                                          |  |  |  |  |  |  |  |

- The Position Pool Table is displayed.
- To update the Position Pool effective date and change the description of a Position Pool click the **plus sign (5)** to add a row.

| ant 02000  | 050                                                                       |                                                                                                    |                                                                                                    |                                                                                                    |                                                                                                    |
|------------|---------------------------------------------------------------------------|----------------------------------------------------------------------------------------------------|----------------------------------------------------------------------------------------------------|----------------------------------------------------------------------------------------------------|----------------------------------------------------------------------------------------------------|
| ant 02000  | 030                                                                       |                                                                                                    |                                                                                                    |                                                                                                    |                                                                                                    |
| ID OSC     |                                                                           |                                                                                                    |                                                                                                    |                                                                                                    |                                                                                                    |
|            | QI                                                                        |                                                                                                    | 1 of 1 💙                                                                                                   | •                                                                                                    | I View All                                                                                                    |
| 04/19/2024 |                                                                           | *Status                                                                                                  | Active                                                                                                    | ~                                                                                                    | + -                                                                                                    |
| OSC SAMPLE | POOL                                                                      |                                                                                                    |                                                                                                    |                                                                                                    | 5                                                                                                    |
| OSC POOL   | ]                                                                         |                                                                                                    |                                                                                                    |                                                                                                    |                                                                                                    |
|            |                                                                           | Add                                                                                                    | Update/Dis                                                                                                 | play                                                                                                    | Include History                                                                                                    |
|            | ID SHARE<br>ent 02000<br>ID OSC<br>04/19/2024 (<br>OSC SAMPLE<br>OSC POOL | ID   SHARE     ent   02000   OSC     ID   OSC   Q   I     04/19/2024   IIII   OSC SAMPLE POOL   OSC POOL | ID SHARE<br>ent 02000 OSC<br>ID OSC<br>Q I I<br>04/19/2024 # *Status<br>OSC SAMPLE POOL<br>OSC POOL<br>Add | ID SHARE<br>ent 02000 OSC<br>ID OSC<br>Q I I 10f1 V<br>04/19/2024 *Status Active<br>OSC SAMPLE POOL<br>OSC POOL<br>Add Update/Dis | ID SHARE<br>ent 02000 OSC<br>ID OSC<br>Q I I 10f1 V<br>04/19/2024 *Status Active V<br>OSC SAMPLE POOL<br>OSC POOL<br>Add Update/Display |

- The **Effective Date (6)** field defaults to the current date. Update this date to reflect the first date of the pay period for the next unconfirmed check.
- Change the **Description (7)** and **Short Description (8)** fields.

| Set I<br>Departmen<br>Position Pool I                | D SHARE<br>nt 02000<br>D OSC         | osc |                                    |
|------------------------------------------------------|--------------------------------------|-----|------------------------------------|
| Position Pool                                        |                                      | QI  | 1 of 1 🗸 🕨 🕨 I View All            |
| *Effective Date<br>*Description<br>Short Description | 04/19/2024<br>OSC VALID<br>OSC VALID |     | *Status Active                     |
| Save Notify                                          |                                      |     | Add Update/Display Include History |

## Position Pool Table

Position Pool Table

• Save (9) the changes. The position pool description is now updated.